## 國學院大學デジタルミュージアム 概要と使い方

約 30 種のデータベース(大分類) ※から、個別にまたは横断的に学術資料情報を検索できるシステム。共通メタ情報、個別メタ情報、画像や動画等のメディアファイルを検索できる。 ※ [国学・神道]、[歴史・考古学]、[文学・民俗]、[文庫・絵巻絵本など]、[翻訳] 等の分類 詳細:https:// digitalmuseum.kokugakuin.ac.jp /database/

1. ポータルトップ https://digitalmuseum.kokugakuin.ac.jp/

検索はデータベース(大分類)ごとに検索する方法①と、テーマごとに検索する方法②がある。

- データベース検索
   ①-a 一部のデータベース(大分類)をピックアップして検索ボタン等を掲載している。
   ①-b 「データベース一覧・概要ページ」へのリンク。
- テーマ検索

②-a 一部のテーマ検索をピックアップして検索ボタンを掲載している。

②-b 「テーマ検索一覧ページ」へのリンク。

|                                               | 2 Digital Museum                                                                                                    | ent control                                  |                                      |
|-----------------------------------------------|----------------------------------------------------------------------------------------------------|----------------------------------------------|--------------------------------------|
| <ol> <li>1)-a <u>データベース検索</u></li> </ol>      | ана (разрада и разрада и разрада и разрада и разрада и разрада и разрада и разрада и разрада и разрада и разрад<br>(разрада и разрада и разрад<br>На на на на на на на на на на на на на на                                                                                                    |                                              | <ol> <li>2-a <u>テーマ検索</u></li> </ol> |
|                                               | 1 # 172 developments         102 H 2014         If the development development develo | NAME INGIN  NO 225- NY 1                     |                                      |
| <ol> <li>(1)-b <u>テータベース一覧・概要へ</u></li> </ol> | テーマ現意                                                                                                    | 1 Prometer                                   | 2-b <u> テーマ検索一覧へ</u>                 |
|                                               | 新                                                                                                    |                                              |                                      |
|                                               | + 700455-772.446.78(2018)     1020164.171545     1020164.171545     1020164     102016     10201     10201     10201     10201                                                                                                    | ) 2006 H-E-)<br>1995 // 7(STTR-SKA±2)        |                                      |
|                                               | A results                                                                                                    | 29/03/607/28/2-0/08/<br>1497-4 #8/R0184380/8 |                                      |
|                                               | ii)7~197                                                                                                    |                                              |                                      |
|                                               |                                                                                                    | 21coE Program                                |                                      |

2. データベース一覧・概要 https:// digitalmuseum.kokugakuin.ac.jp /database/

搭載されているすべてのデータベース(大分類)の一覧と、各大分類の概要・説明が掲載されている。 「大分類タイトル索引」をクリックすると、当該大分類掲載エリアに飛ぶ。大分類掲載エリアには概 要に加え、検索ボタンも併記されている。

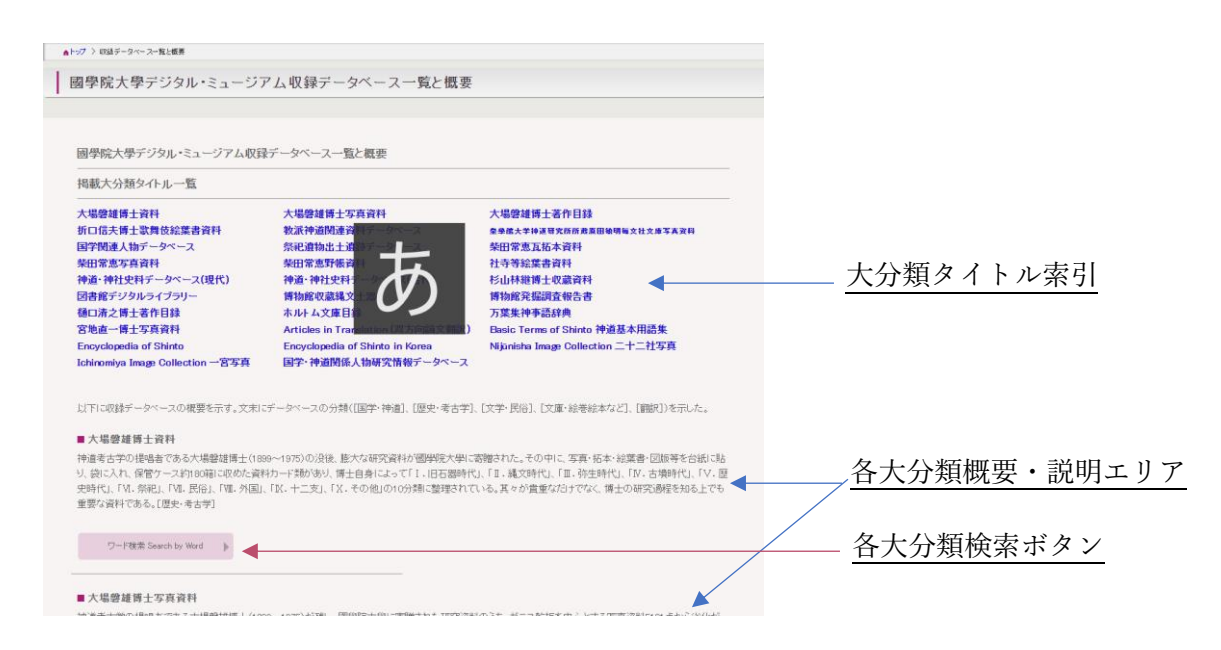

3. データベース検索 https://digitalmuseum.kokugakuin.ac.jp/

データベース (大分類) ごとに検索する方法

- ③ データベース検索
  - ③-a 「データベース一覧・概要ページ」に掲載されている当該大分類の概要掲載箇所に飛ぶ
  - ③-b 当該大分類の「ワード検索」画面に飛ぶ
  - ③-c 当該大分類の「インデックス検索」画面に飛ぶ(インデックス検索がある大分類のみ)
  - ③-b 「データベース一覧・概要ページ」に飛ぶ

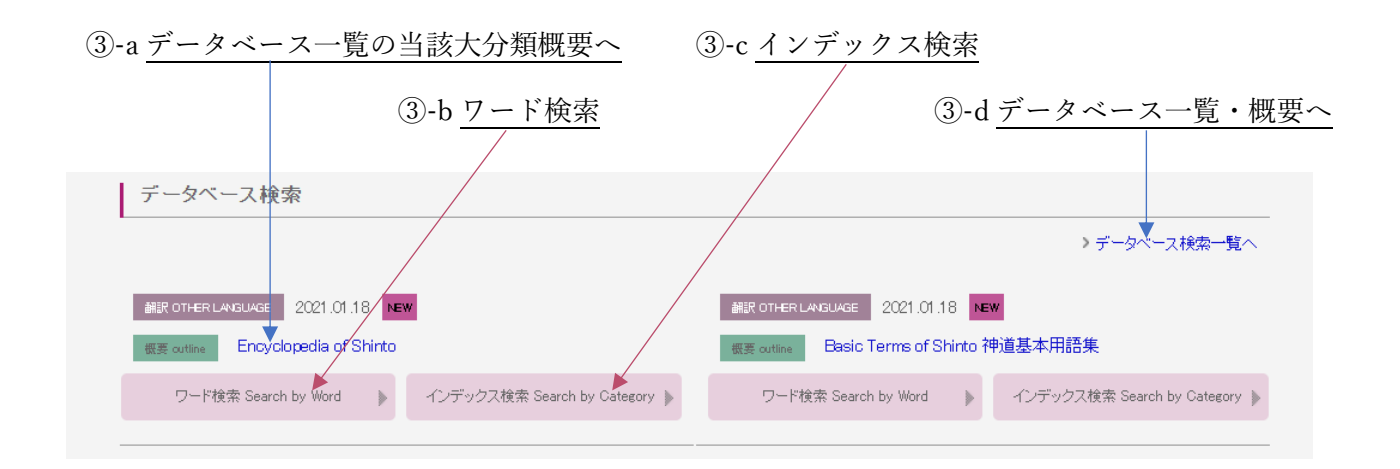

③-b「ワード検索」のボタンを押すと下記画面のような検索画面がブラウザの別タブに表示される。 当該大分類に対して条件なしで検索されるため、全件が検索された形で検索結果が表示される。さら に絞り込みを行う場合は、「+その他の検索条件」をクリックして、条件を追加し「再検索」ボタン を押す。

検索結果に表示された資料情報部分をクリックすると、当該「資料詳細」画面に飛ぶ。

| Digital Museum<br>國際院大学デジタルミュージアム                                                                                                    |                                                                              | 又子サイ人:                                                                                                    | 検索した大分類名がプリセッ    |
|----------------------------------------------------------------------------------------------------|------------------------------------------------------------------------------|----------------------------------------------------------------------------------------------------|------------------|
| デジタルミュージアム・トップページ                                                                                                    | 収録データベース一覧と概要                                                                | デジ <b>タル</b> ミュージアムの使い方                                                                                                    | トされている           |
| 徐 接索トップ > 検索結果−覧                                                                                                    |                                                                              |                                                                                                    |                  |
| キーワード<br>分類 大場釜準備士写真資料                                                                                                    | <ul> <li>金てて</li> <li>道沢</li> <li>+足の//</li> </ul>                           | の語を含む 〇 いずれかの語を含む<br>他の接流条件 Q. 再検索 リセ                                                                                              | <u>+その他の検索条件</u> |
| 検索条件(分類大場磐雄博士写真貞料)で5131件ヒットし<br>大分類 昇順  ▼ [100 ▼]件ずつ表示 ;                                                                                                    | ました。 1件目〜100件目を表示しています<br>源 <b>文字画像―――――――――――</b> ――――――――――――――――――――――――― | 《最初 (前へ 1/52 次へ) 長                                                                                                    | (8)<br>(8)       |
| ・         ・         ・         ン場等試得工写真資料           ヤ分類:         :         ご重原         小分類:         :         小分類:         :         ご重原           小分類:         :         :         :         :         :         :         :         :         :         :         :         :         :         :         :         :         :         :         :         :         :         :         :         :         :         :         :         :         :         :         :         :         :         :         :         :         :         :         :         :         :         :         :         :         :         :         :         :         :         :         :         :         :         :         :         :         :         :         :         :         :         :         :         :         :         :         :         :         :         :         :         :         :         :         :         :         :         :         :         :         :         :         :         :         :         :         :         :         :         :         :< | ち (1) (1) (1) (1) (1) (1) (1) (1) (1) (1)                                    | - 御( <b>少ミ)</b><br>大分類: 大場 <del>能達博士写真資料</del><br>中分類: 三重県<br>小分類: 三重県<br>小分類: 洋宮湾査<br>Trde:<br>データベースの典拠: 『大場 <b>総</b> 譜博士写真真料目録1 | 検索結果一覧エリア        |
| - 錦御杏<br>大分類:大分類:大場營譜博士写真資料                                                                                                    |                                                                              | - 錦御沓<br>大分類: <mark>大場磐建博士写真資料</mark>                                                                                              |                  |

## ③-c「インデックス検索」

③-c「インデックス検索」のボタンを押すと下記画面のようなインデックス検索画面が別タブに表示 される。照会したいインデクスカテゴリをクリックすると、該当の「資料詳細」画面が表示される。 なお、インデックス検索ボタン

が設置されている大分類は、 「Encyclopedia of Shinto」 「Basic Terms of Shinto 神道基 本用語集」「万葉集神事語辞典」 「 신도사전(Encyclopedia of Shinto in Korea)」のみである。

※ほとんどの大分類はインデッ クスを持っているが、上記4つ 以外の大分類のインデックスは 「ワード検索」で表示される検 索画面で「分類」ボタンを押し、 +ボタンで展開するとインデッ クスが表示されれる。

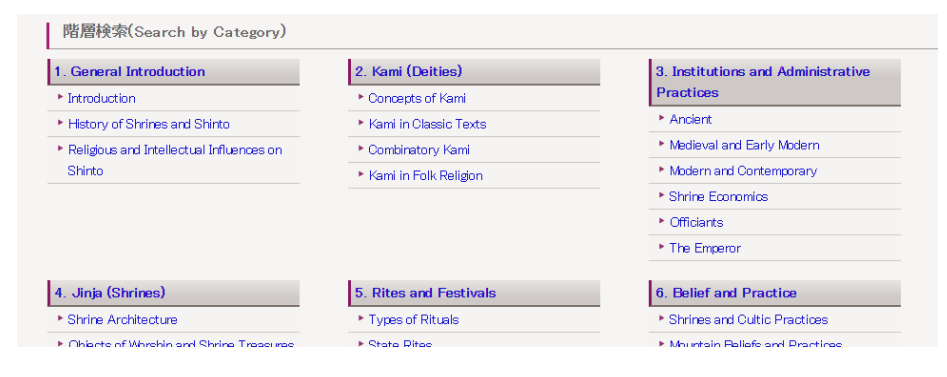

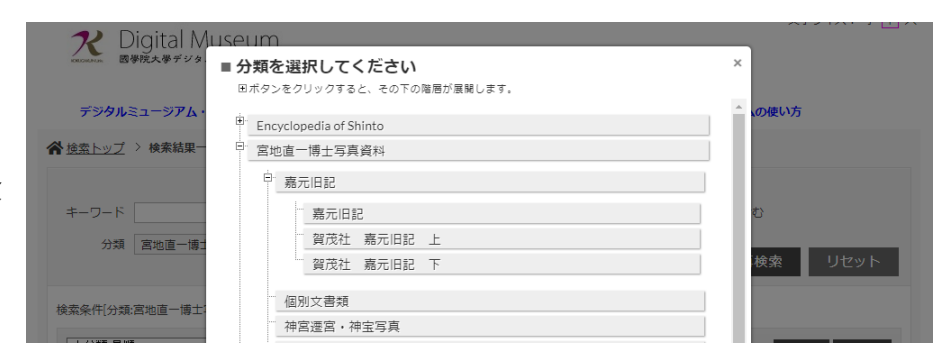

## 4. テーマ検索 https:// digitalmuseum.kokugakuin.ac.jp /database/

搭載されているデータベース(大分類)から、テーマに対応した検索条件がプリセットされた検索。 検索ワードを必要とせず、ボタンを押すだけで、該当の資料データを検索することができる。 トップ画面にはピックアップされたテーマが掲載されているが、「テーマ検索一覧へ」からすべての テーマ検索を掲載した一覧画面に飛ぶ。

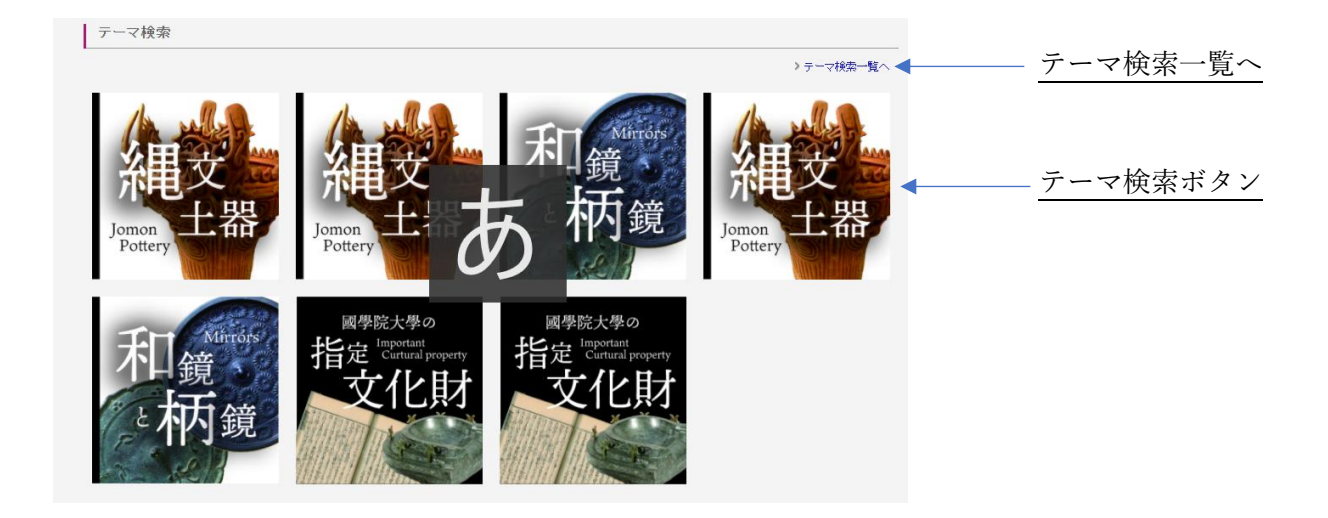

## 5. 資料詳細

資料の詳細情報を掲載した画面。資料のメタ情報と画像や動画のメディア情報を照会できる。

|             |      | ア Digital Museum<br>日本 Digital Museum     |                          | 文字サイズ:小 中 大                                   |                                                             |      |
|-------------|------|-------------------------------------------|--------------------------|-----------------------------------------------|-------------------------------------------------------------|------|
|             |      | デジタルミュージアム・トップページ                         | 収録デー                     | タベース一覧と概要                                     | デジタルミュージアムの使い方                                              |      |
|             |      | ☆ 検索トップ > 検索結果一覧 > 資料情報                   |                          |                                               | 《最初 (前へ 次へ) 最                                               | ž >> |
|             |      | ×. 7 2                                    | <b>1</b> 23              | - 神宮 Jingū 伊勢 Ise                             |                                                             |      |
|             |      |                                           |                          | 大分類                                           | Nijūnisha(The 22 Shrines) Image collection 二十<br>二社写真データベース |      |
|             |      |                                           |                          | 中分類                                           | 神宮                                                          |      |
|             |      |                                           | 1                        | 小分類                                           | Jingū                                                       |      |
|             |      |                                           | +神社名_2                   | 神宮                                            |                                                             |      |
|             | /    | Kokugaku                                  | in University            | +神社名よみ                                        | じんぐう                                                        |      |
| 次虹盂佈        |      | Jingū (Gekū Shōgū: main sanctuary of Gekū | )                        | 旧国名                                           |                                                             |      |
| <u>貸料画隊</u> | ⊕ 拡大 |                                           | +Prefecture.1            | Mie                                           | 資料メタ情報                                                      |      |
|             |      |                                           | +都道府県名_3                 | 三重県                                           | 25112 2 113114                                              |      |
|             |      |                                           | +Location                | Ujitachi-chō, Ise City                        |                                                             |      |
|             |      |                                           | +鎮座地                     | 伊藝市宇治館町                                       |                                                             |      |
|             |      | and the second                            | 緯度/経度 latitude/longitude | 北緯 34 度 27 分 15.610秒<br>東経 136 度 43 分 33.290秒 |                                                             |      |